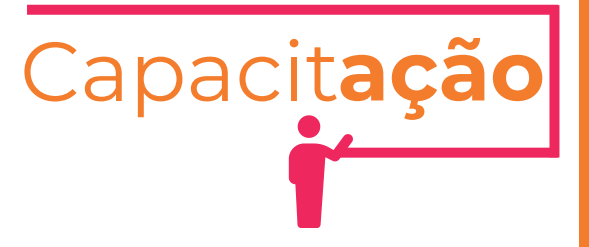

# Cadastro técnico municipal

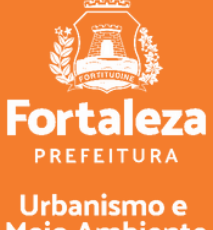

Meio Ambiente

Abril de 2024

# CADASTRO TÉCNICO O que é?

Segundo a Portaria Seuma N°13, de 16 de março de 2020

#### É o registro obrigatório de pessoas físicas ou jurídicas que se dediquem à prestação de serviços de:

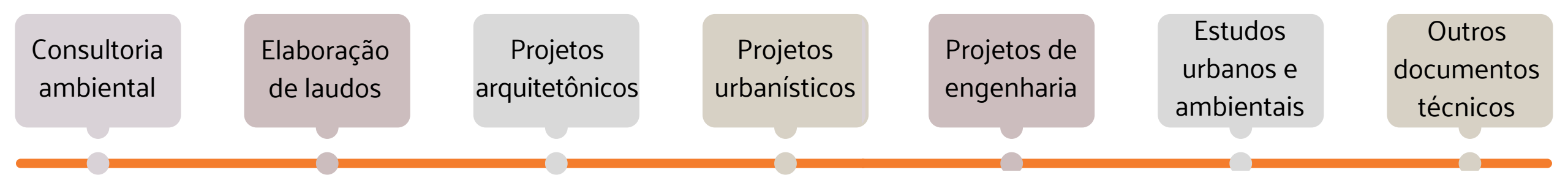

Se você irá emitir um documentos técnico para emissão de algum licenciamento na Prefeitura Municipal de Fortaleza, você precisa ter o seu cadastro técnico no sistema.

A **consulta** está disponível no Licenciamento Digital Auto Declaratório, no link:

https://portal.seuma.fortaleza.ce.gov.br/fortal ezaonline/portal/areapublica/pesquisarprofissionaistecncicos.jsf

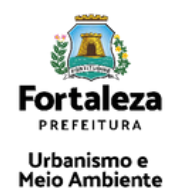

# CADASTRO TÉCNICO Documentos

Documento que comprove as competências/atribuições técnicas: Lei do conselho / certidão emitida pelo conselho

😵 Não é possível alterar a formação profissional principal

- 😢 O cadastro não tem validade
- 😢 O cadastro da SEFIN precisa estar completo e atualizado

😢 Em casos mais complexos, encaminhar dúvida para Coordenadoria de Negócios e Inovação (CONIV)

Todos os **agentes** precisam ter um **cadastro no sistema**, o qual é feito de forma **gratuita e online**!

Os Requerentes e os Representes Legais são os únicos que podem renovar, alterar e cancelar as licenças.

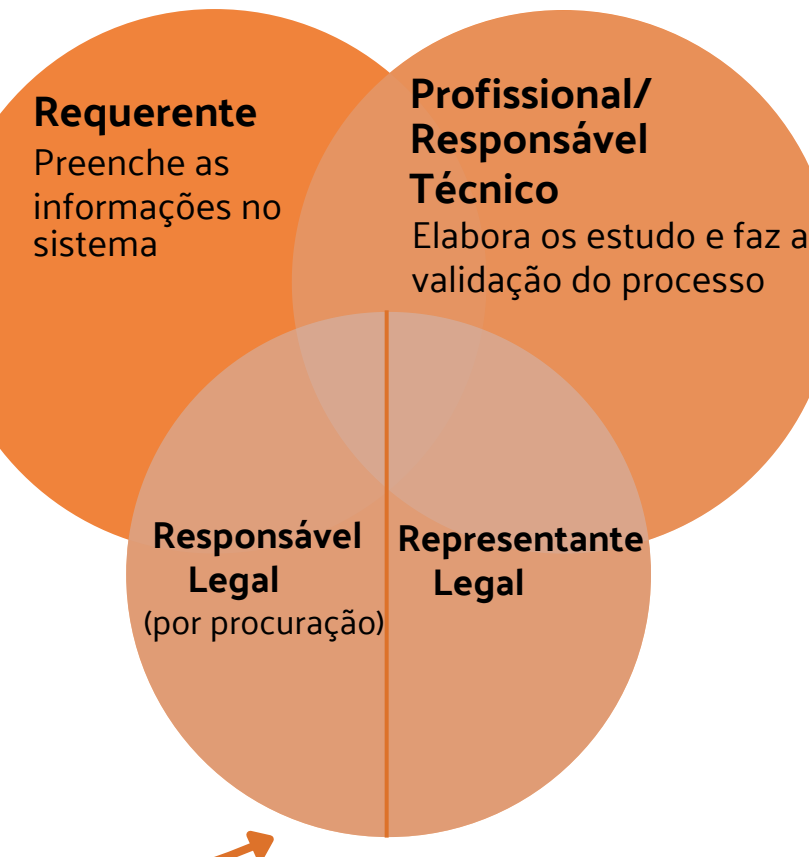

Agentes no sistema

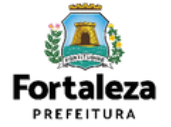

# CADASTRO TÉCNICO Exemplo

#### Arquitetura e Urbanismo

Com o objetivo de explicar as atribuições, atividades e campos de atuação dos arquitetos e urbanistas, o Conselho de Arquitetura e Urbanismo do Brasil – CAU/BR aprovou uma resolução, em 5 de abril de 2012, para facilitar o entendimento das competências do arquiteto e urbanista, tanto para melhor execução do trabalho, como para esclarecer dúvidas e funções na hora da contratação. (Conselho de Arquitetura e Urbanismo do Brasil. 2015. p.2)

A resolução CAU/BR N°21, de 5 de abril de 2012, dispõe sobre as atividades e atribuições profissionais do arquiteto e urbanista e dá outras providências.

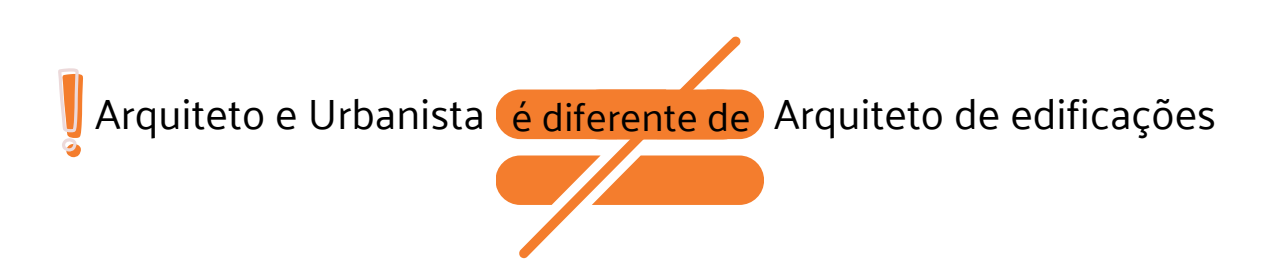

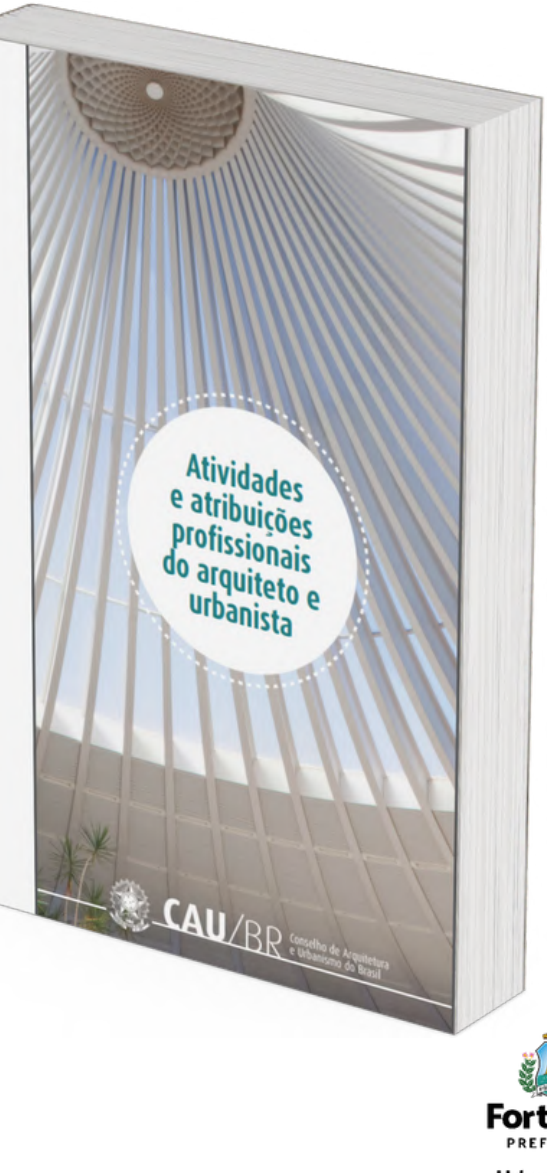

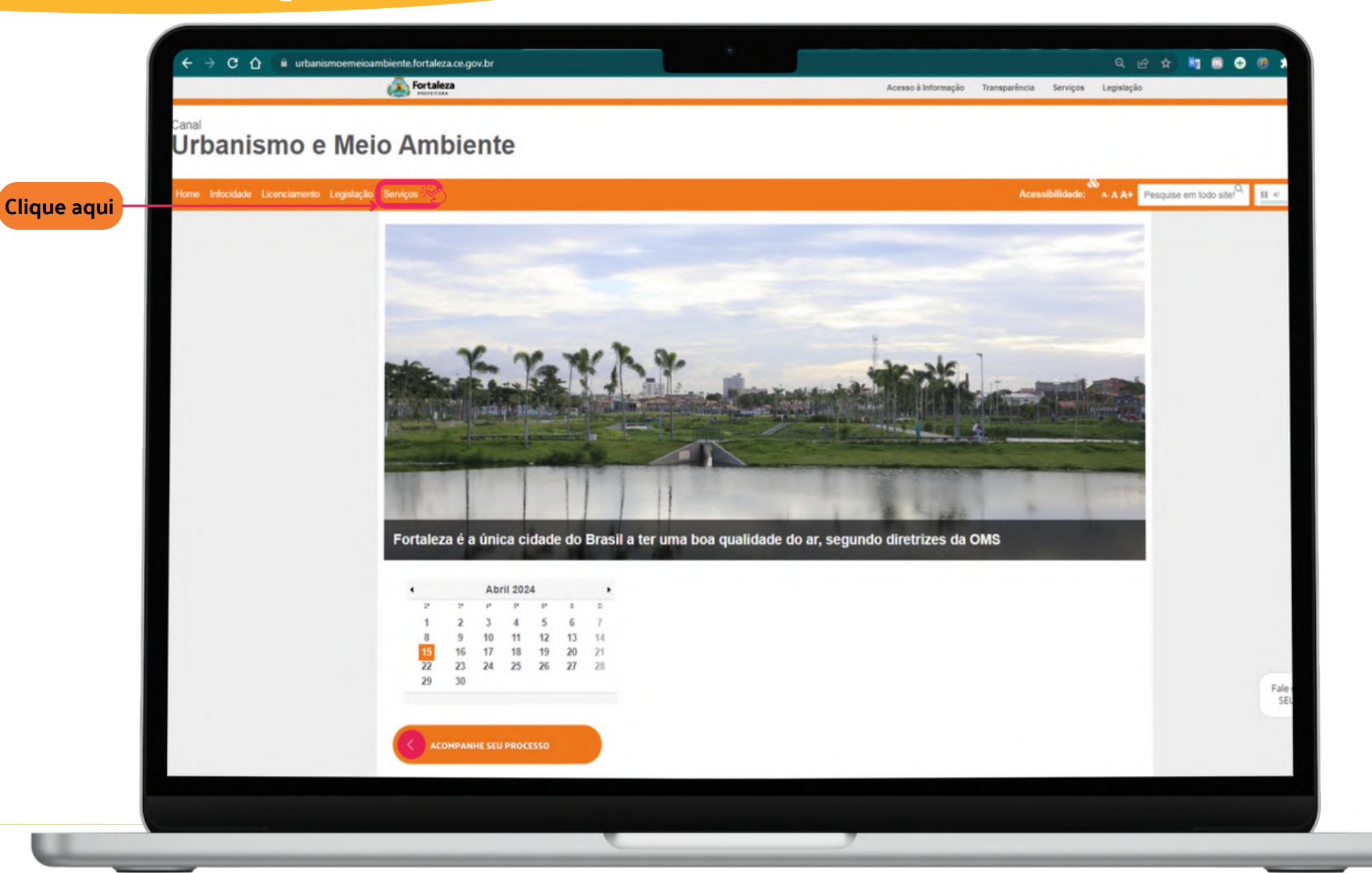

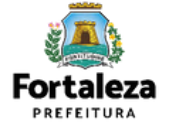

| Groansmoemeroamolente.rortaleza.ce.gov.or/servicos     Fortaleza     Fortaleza | کے بعد Acesso à Informação Transparência Serviços Legislação |
|--------------------------------------------------------------------------------|--------------------------------------------------------------|
|                                                                                |                                                              |
| ismo e Meio Ambiente                                                           |                                                              |
|                                                                                | 8                                                            |
| e Licenciamento Legislação Serviços                                            | Acessibilidade: A-A A+ Pesquise em todo site!"               |
| (SEUMA) Árvore na Minha Calçada                                                |                                                              |
| (SEUMA) Assistência Técnica Social                                             |                                                              |
| (SEUMA) Cadastro Técnico para Profissionais                                    |                                                              |
| (SEUMA) Capacitação                                                            |                                                              |
| (SEUMA) Certidões                                                              |                                                              |
| (SEUMA) Certificação Fator Verde                                               |                                                              |
| (SEUMA) Consultoria em Negócios                                                |                                                              |
| (SEUMA) Fale com a Seuma                                                       |                                                              |
| (SEUMA) Guichê Virtual                                                         |                                                              |
| (SEUMA) Licenciamento Ambiental                                                |                                                              |
| (SEUMA) Licenciamento da Construção / Edificações                              | Fale c                                                       |
| (SEUMA) Licenciamento para Funcionamento                                       | SEU                                                          |
| (SEUMA) Licenciamento para Parcelamento do Solo                                |                                                              |
| (SEUMA) Negócios Urbanos                                                       |                                                              |
|                                                                                | Mo                                                           |

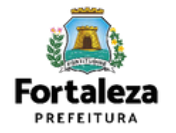

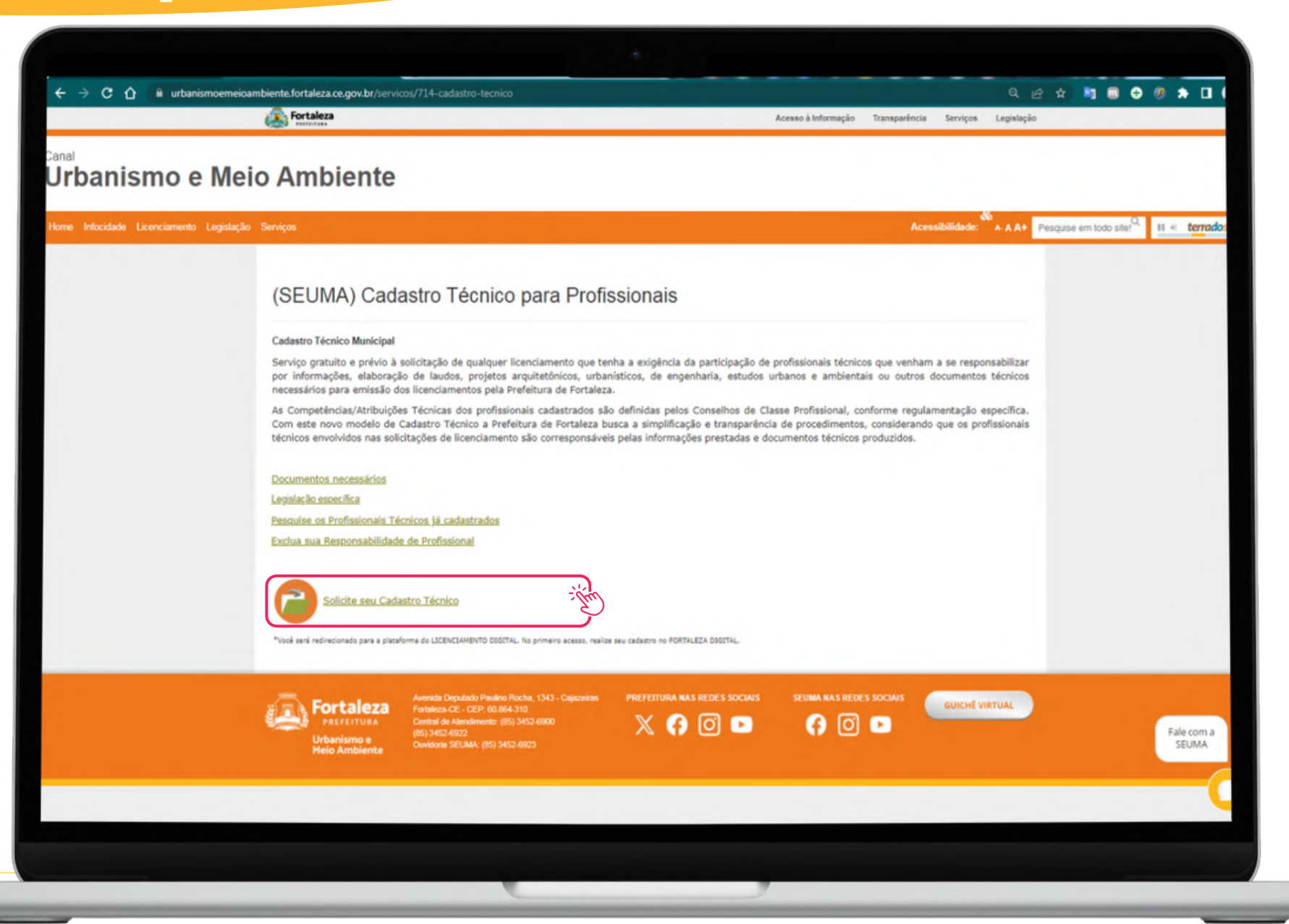

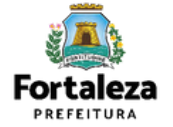

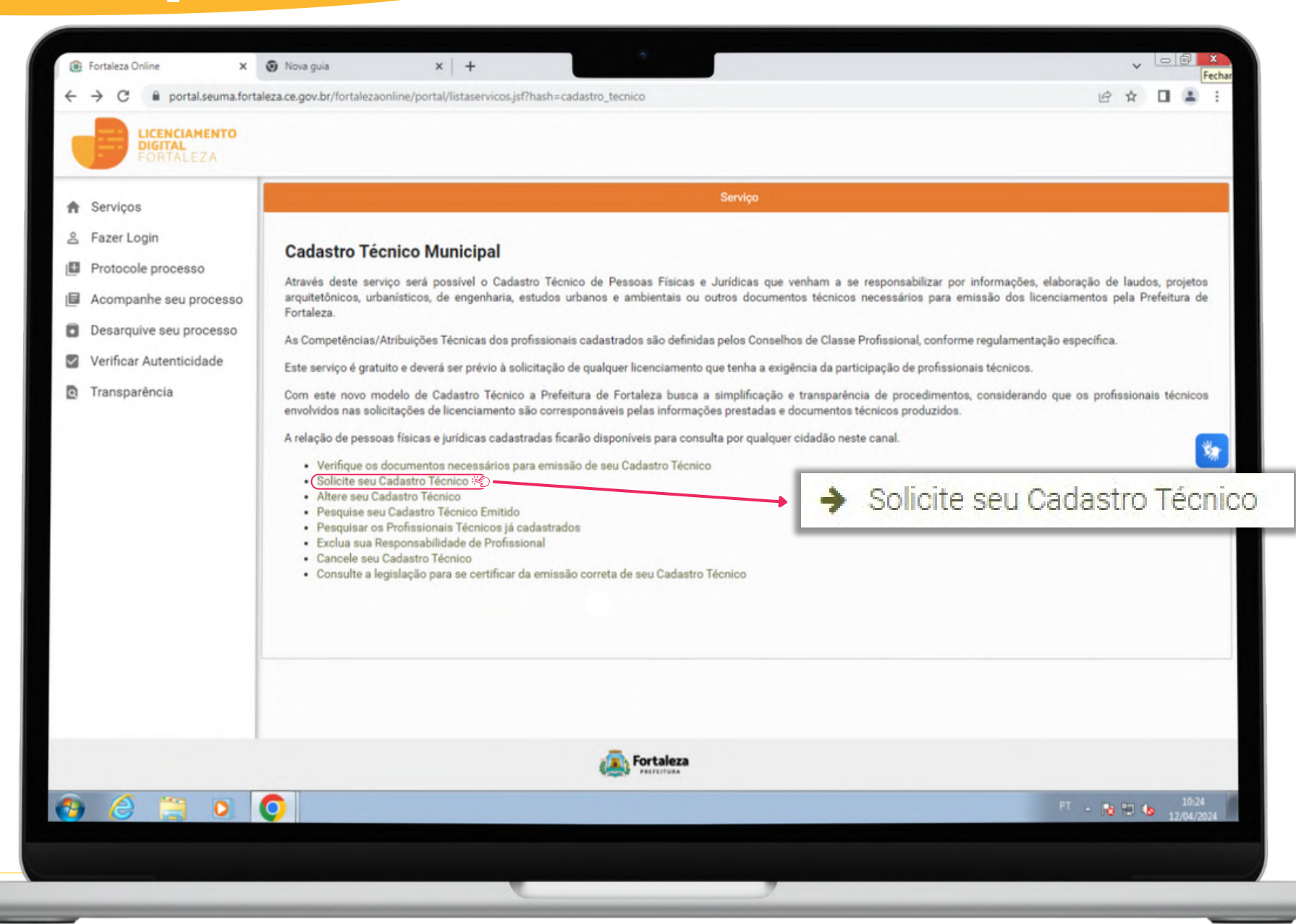

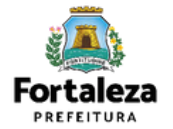

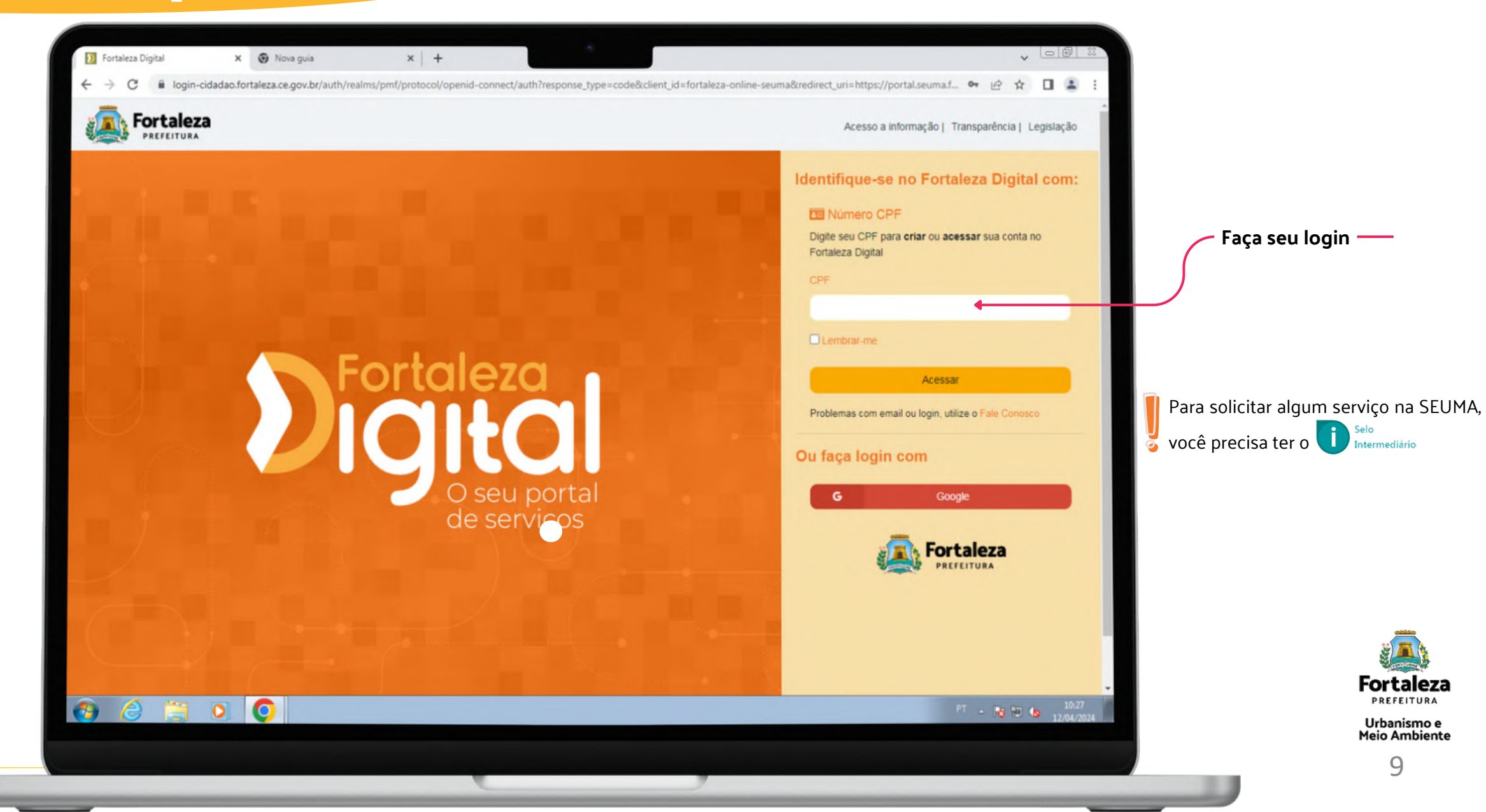

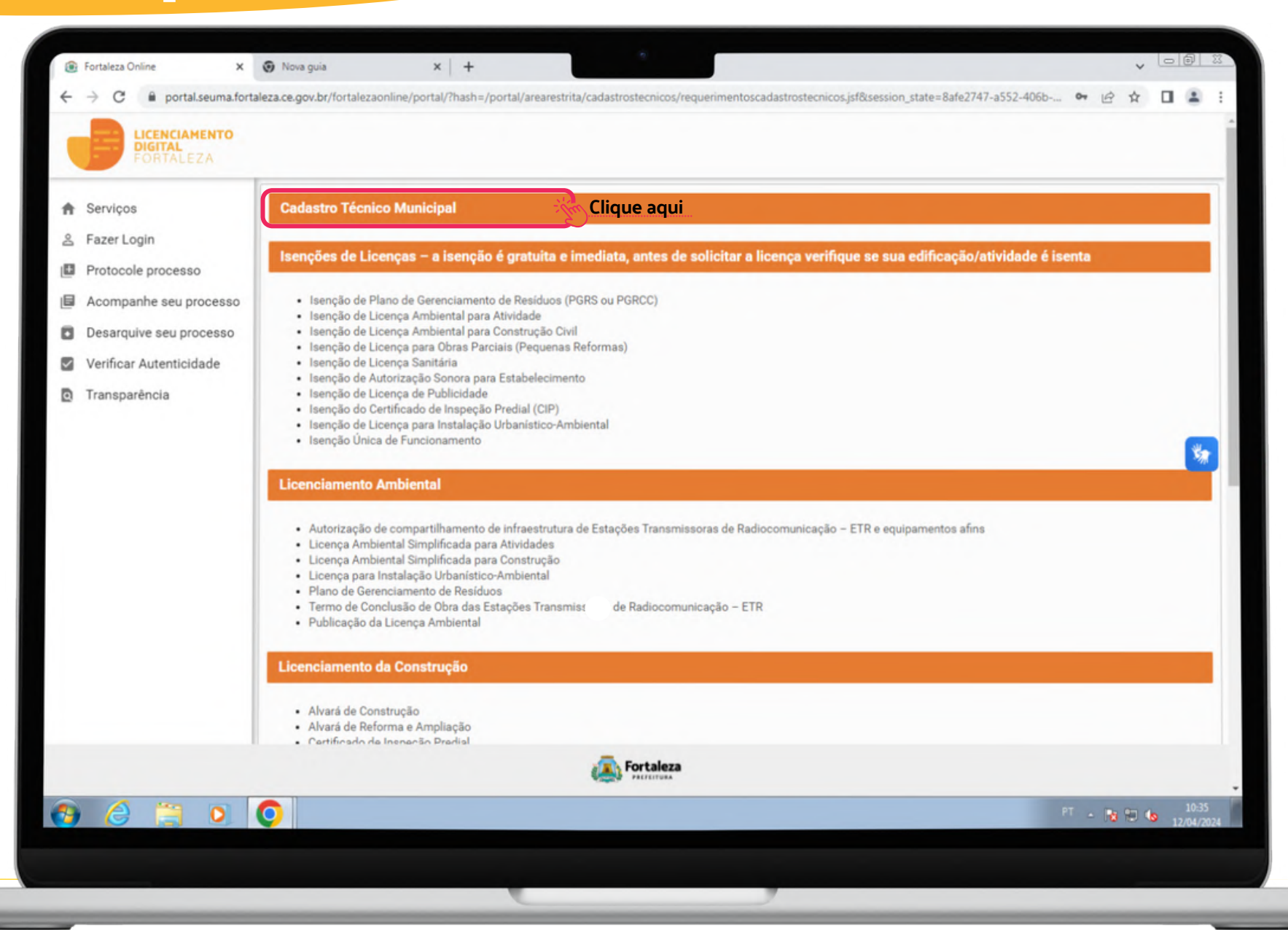

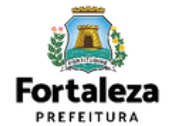

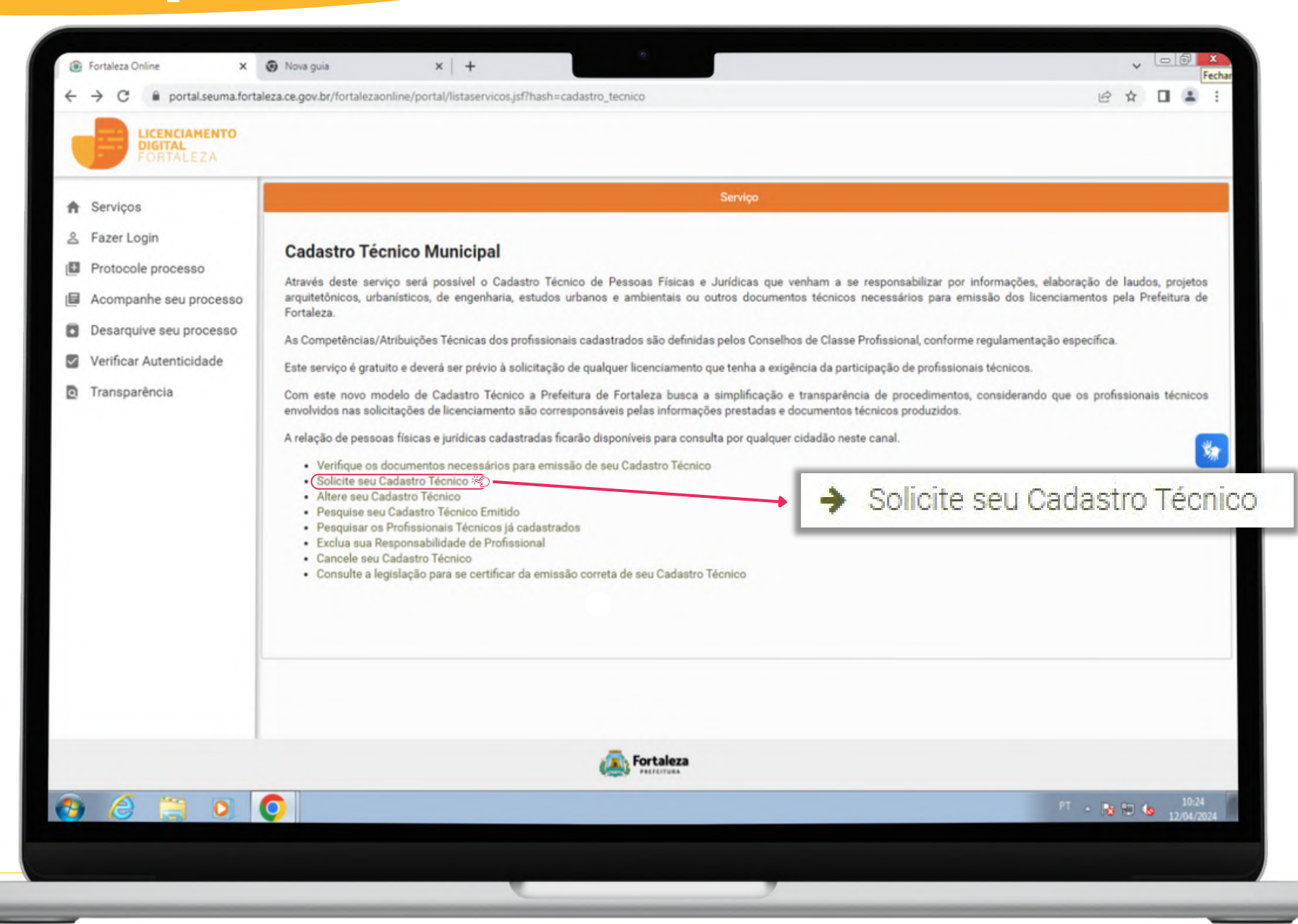

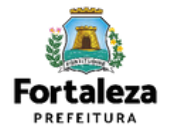

|                         |                                            |                                              | Requer         | imento de Cadastro | Técnico - [ Protocolo: ] |                                 |                           |
|-------------------------|--------------------------------------------|----------------------------------------------|----------------|--------------------|--------------------------|---------------------------------|---------------------------|
| Meus Dados              | 1 Responsáveis                             | 2 Profissionais                              | 3 Documentação | A Rascunho         | 5 Emissão —              |                                 | Preencha os Dados do      |
| Serviços                | Dados do Empreene<br>(Em nome de quem será | dimento/Profission<br>i emitido o documento) | al Técnico     |                    |                          |                                 | Profissional Técnico      |
| Notificações            | Tipo:                                      | CNPJ                                         | O CPF          |                    |                          |                                 | (Pessoa física ou Jurídic |
| Protocole processo      |                                            | 0 5110                                       |                |                    |                          |                                 |                           |
| Acompanhe seu processo  | *CNPJ:                                     | -                                            |                |                    | *Razão Social:           |                                 |                           |
| Desarquive seu processo |                                            | Ō                                            |                |                    |                          |                                 | <b>*</b>                  |
| Verificar Autenticidade | *Nome Fantasia:                            |                                              |                |                    | *Natureza Jurídica:      | Selecione uma natureza jurídica | ~                         |
| Transparência           |                                            |                                              |                |                    |                          |                                 |                           |
| Sair                    | *Endereço:                                 |                                              |                |                    | Nº:                      | 0                               |                           |
|                         | Complemento:                               | -                                            |                |                    | *CEP:                    |                                 |                           |
|                         | *UF:                                       | Selecione u                                  | ma UF          | ~                  | *Município:              | Selecione uma Cidade            | ~                         |
|                         | *Bairro:                                   |                                              |                |                    | *Contato1:               |                                 |                           |
|                         | Contato2:                                  |                                              |                |                    | *Email:                  |                                 |                           |
|                         |                                            |                                              |                |                    |                          |                                 |                           |
|                         |                                            |                                              |                |                    |                          |                                 |                           |

|                                                                                                    | Requerimento de Cadastro Técnico - [ Protocolo: RCTM2024 ]                                 |                                       |
|----------------------------------------------------------------------------------------------------|--------------------------------------------------------------------------------------------|---------------------------------------|
| Meus Dados                                                                                              | 1 Responsáveis 2 Profissionais 3 Documentação 4 Rascunho 5 EmissãoP                        | Preencha a Formação Profissional      |
| <ul><li>Serviços</li><li>Notificações</li></ul>                                                         | Dados do Profissional Técnico       Se         Nome:       *Registro Profissional:         | eu respectivo Registro e após info    |
| <ul> <li>Protocole processo</li> <li>Acompanhe seu processo</li> <li>Desarquive seu processo</li> </ul> | *Formações<br>Profissionais:                                                               | Técnicas                              |
| Verificar Autenticidade<br>Transparência                                                                |                                                                                            |                                       |
| ual                                                                                                    | Principai?         Formação Profissional         RNP           Nenhum registro encontrado. | Açao                                  |
|                                                                                                    | *Atribuições/Competências Técnicas:                                                        | · · · · · · · · · · · · · · · · · · · |
|                                                                                                    |                                                                                            |                                       |

| ← → C                                                                                                    | eza.ce.gov.br/fortalezaonline/portal/arearestrita/cadastrostecnicos/requerimentoscadastrostecnicos.jsf?faces-redirect=true&hash                                                                                                    | Selecione o documento:  Declaração de Competências/Atribuições Técnicas (*)  (*) Documentos obrigatórios. Somente arquivos em formato PDF(Portable Document Format).  Ocean concisea unificat seum BDEs acores e sequinte suite fatter (face la fatter aff)                    | Orientações:<br>Declaração emitida pelo(s) Conselho(s) de classe informand<br>Técnicas que o profissional solicitante do Cadastro Técnico p<br>vinculado a mais de um conselho de classe, anexar declaraçã<br>máximo permitido: 3.0 MB |
|----------------------------------------------------------------------------------------------------|----------------------------------------------------------------------------------------------------|----------------------------------------------------------------------------------------------------|----------------------------------------------------------------------------------------------------|
| 🔔 Meus Dados                                                                                                    | 1 Responsáveis 2 Profissionais 3 Documentação 4 Rascunho 5 Emissão                                                                                                    | Caso precise diminica secerar bora acesse o seguinte site (https://amaipub.com/pt/compressor-de-pdf)     Caso precise diminica tamanho de seus PDFs acesse o seguinte site (https://amaipdf.com/pt/compressor-de-pdf)     Selecione um arquivo:     Escolha o Arquivo de Envio |                                                                                                    |
| <ul> <li>Serviços</li> <li>Notificações</li> <li>Protocole processo</li> <li>Acompanhe seu processo</li> <li>Desarquive seu processo</li> <li>Verificar Autenticidade</li> <li>Transparência</li> </ul> | Documentos a serem anexados         Selecione o documento:         Declaração de Competências/Atribuições Técnicas (*)         (*) Documentos obrigatórios. Somente arquivos em formato PDF(Portable Document Format).         • Caso precise unificar seus PDFs acesse o seguinte site (https://smallpdf.com/pt/juntar-pdf)         • Caso precise diminuir o tamanho de seus PDFs acesse o seguinte site (https://smallpdf.com/pt/compressor-de-pdf) | Visualizar Informações Preenchidas Próximo                                                                                                    |                                                                                                    |
| () Sair                                                                                                    | Visualizar Informações Preenchidas Próximo                                                                                                    | Faça o upload da<br>Competências<br>Técnicas do seu co                                                                                                    | Declaração de<br>s/Atribuições<br>onselho de class                                                                                                    |
|                                                                                                    |                                                                                                    |                                                                                                    | Fortalez                                                                                                    |
|                                                                                                    | 0                                                                                                    | PT - No 11:37                                                                                                    | PREFEITURA<br>Urbanismo e                                                                                                    |

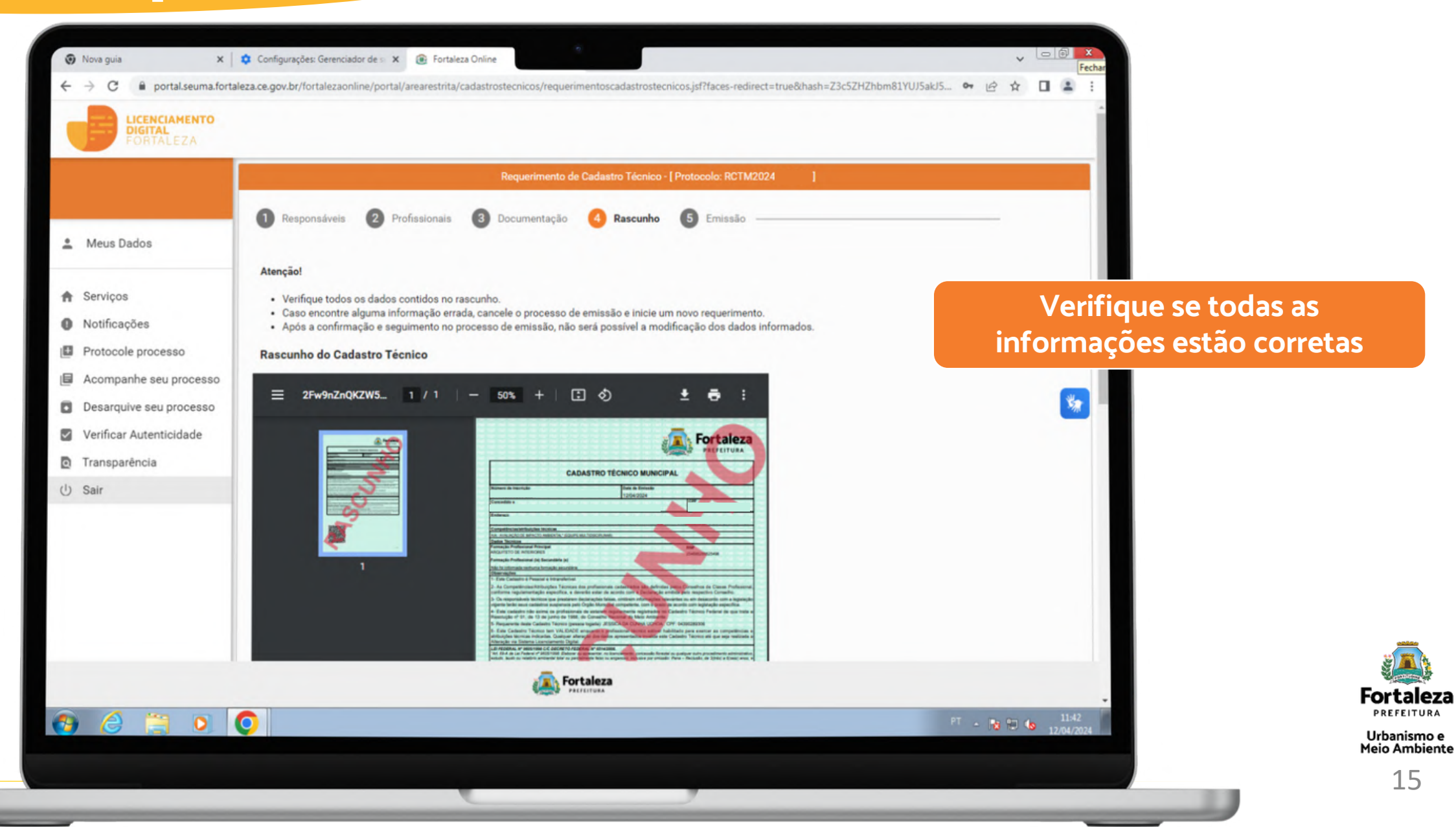

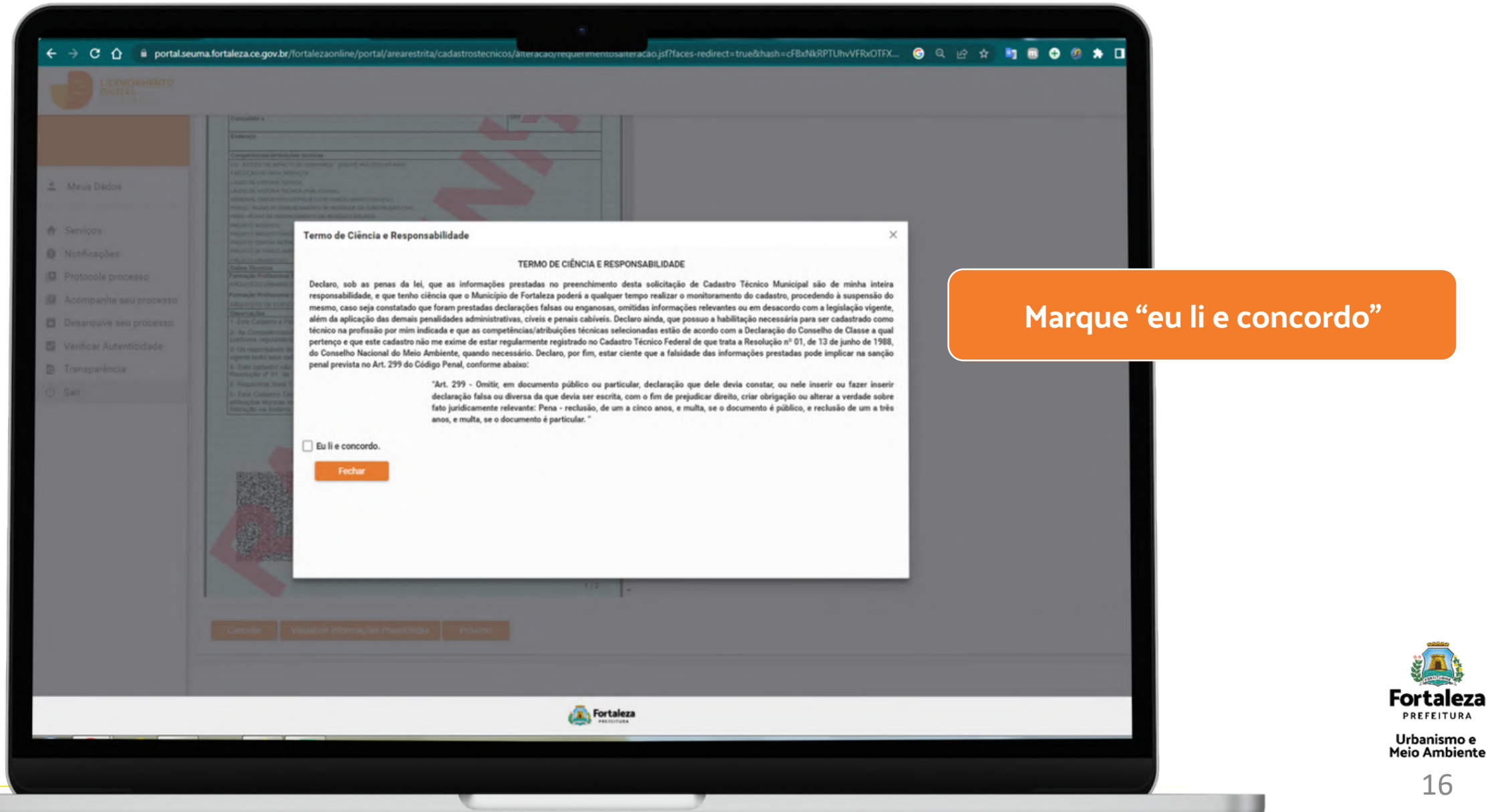

| standi(s) Tecnico(s) Responsável(s):   Perfessional                                                                                                    | Meus Dados            | Cadastro 🖉 Profissionais 🗿 Documentação      | Rascunho     S Emissão                                                                                                    | 2000, PL 1982029 |                             |
|----------------------------------------------------------------------------------------------------|-----------------------|----------------------------------------------|----------------------------------------------------------------------------------------------------|------------------|-----------------------------|
| storadi(is) Tecnico(is) Responsávei(is):          vertexes/del       Professional         vertexes/del       Situação         Confernado       Situação    Após verificar que todas as informações estão corretas deverá clicar em emitir.                                                                                                    | Meus Dados            | Cadastro 2 Profissionais 3 Documentação      | A Rascunho 5 Emissão                                                                                                    |                  |                             |
| ssional(is) Técnico(s) Responsável(is):<br>Professional<br>Confirmado<br>Territo<br>Territo |                       |                                              |                                                                                                    |                  |                             |
| Profesional Situação<br>Confermado<br>Exer Informações estão corretas<br>deverá clicar em emitir.                                                                                                    |                       | Proficeional/ie) Técnica/e) Decoansával/ie): |                                                                                                    |                  | Anós verificar que todas as |
| Informações estad corretas<br>deverá clicar em emitir.                                                                                                    | erviços               | Pronssional(is) recinco(s) responsavel(is).  | Professional Control of Control of Control o |                  |                             |
| ter Homações Prenchidas                                                                                                    | otificações           |                                              | Profissional                                                                                                    | Confirmado       | Informações estão corretas  |
|                                                                                                    | otocole processo      |                                              |                                                                                                    |                  | deverá clicar em emitir.    |
|                                                                                                    | sarquive seu processo | Maurilian Information Description            |                                                                                                    |                  |                             |
|                                                                                                    | rificar Autenticidade | Visualizar intormações Preenchidas           | )                                                                                                    |                  |                             |
|                                                                                                    | insparência           |                                              |                                                                                                    |                  |                             |
|                                                                                                    | r                     |                                              |                                                                                                    |                  | 5                           |
|                                                                                                    |                       |                                              |                                                                                                    |                  |                             |
|                                                                                                    |                       |                                              |                                                                                                    |                  |                             |
|                                                                                                    |                       |                                              |                                                                                                    |                  |                             |
|                                                                                                    |                       |                                              |                                                                                                    |                  |                             |
|                                                                                                    |                       |                                              |                                                                                                    |                  |                             |
|                                                                                                    |                       |                                              |                                                                                                    |                  |                             |
|                                                                                                    |                       |                                              |                                                                                                    |                  |                             |
|                                                                                                    |                       |                                              |                                                                                                    |                  |                             |
|                                                                                                    |                       |                                              |                                                                                                    |                  |                             |
|                                                                                                    |                       |                                              |                                                                                                    |                  |                             |
|                                                                                                    |                       |                                              |                                                                                                    |                  |                             |
|                                                                                                    |                       |                                              |                                                                                                    |                  |                             |
| Textalera                                                                                                    |                       |                                              | - Fortaleza                                                                                                    |                  | E. E.                       |
|                                                                                                    |                       |                                              | Fortaleza<br>Patricita                                                                                                    |                  | For                         |
|                                                                                                    |                       |                                              |                                                                                                    |                  |                             |
|                                                                                                    |                       |                                              |                                                                                                    |                  |                             |
|                                                                                                    |                       |                                              |                                                                                                    |                  |                             |

| Cardination     Aviso     Cardination     Aviso     Cardination     Cardination <th>Parabéns!<br/>Agora você já possui o seu<br/>cadastro técnico e pode fazer<br/>download do seu documento</th> | Parabéns!<br>Agora você já possui o seu<br>cadastro técnico e pode fazer<br>download do seu documento |
|----------------------------------------------------------------------------------------------------|----------------------------------------------------------------------------------------------------|
|                                                                                                    | Fe                                                                                                    |

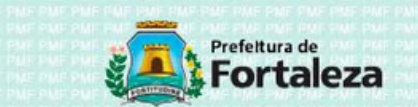

1/2

Impresso em 05/11/2019 10:44:41

#### CADASTRO TÉCNICO MUNICIPAL Data de Emissão Número de Inscrição CTM000086/2019 05/11/2019 Concedido a CDC Endereço PROFISSIONAIS TÉCNICOS Formacijo Profissional Principal DHO ENGENHEIRO AMBIENTAL 123456 RNP Formação Profissional (is) Secundária (s) Não foi informada nenhuma formação secundária COMPETÊNCIAS/ATRIBUIÇÕES TÉCNICAS AIA - AVALIAÇÃO DE IMPACTO AMBIENTAL\* (EQUIPE MULTIDISCIPLINAR) ATO DECLARATÓRIO EAS/RAS - ESTI DO AMBIENTAL SIMPLEICADO RELATÓRIO AMBIENTAL SIMPLIEICADO \* (EQUIDE MULTIDISCIPLINAR) ELAIDINA - ESTUDO DE INDACTO ANDIENTAL / DEL ATÓDIO DE INDACTO ANDIENTAL \* (EQUIDE NUE TRASCIDI INADI EISIREIS - ESTUDO DE AVALIAÇÃO AMBIENTAL ESTRATÉGICO: RELATÓRIO DE AVALIAÇÃO AMBIENTAL ESTRATÉGICO (EQUIPE MULTIDISCIPLINAR) EN - ESTUDO DE IMPACTO DE VIZINHANCA \* (EQUIPE MULTIDISCIPLINAR) ENSAIO DE ABSORCÃO DE SOLO ENSAID DE SONDAGEM ESTUDO DE ESPECIFICAÇÕES TÉCNICAS PARA CHAMINÉ EVA - ESTUDO DE VIABILIDADE AMBIENTAL EXECUÇÃO DE OBRA SERVIÇOS EXECUÇÃO/MANUTENÇÃO DE PUBLICIDADE LAUDO DE VISTORIA TÉCNICA LEVANTAMENTO TOPOGRÁFICO / GEOREFERENCIAMENTO MEMORIAL DESCRITIVO DO PROJETO DE PARCELAMENTO DO SOLO DRA DI ANO RÁCICO AMDIENTAL PCA - PLANO DE CONTROLE AMBIENTAL \* (EQUIPE MULTIDISCIPLINAR) PGRCC - PLANO DE GERENCIAMENTO DE RESÍDUOS DA CONSTRUÇÃO CIVIL PGRS - PLANO DE GERENCIAMENTO DE RESÍDUOS SÓLIDOS PGRSS - PLANO DE GERENCIAMENTO DE RESÍDUOS DE SERVICOS DE SAÚDE PLANO DE MANEJO DE FAUNA E ELORA PLANO DE MANEJO DE FLORA PLANO / EXECUÇÃO DE MANUTENÇÃO E OPERAÇÃO DA ETE/EEE PRAD - PLANO DE RECUPERAÇÃO DE ÁREA DEGRADADA \* (EQUIPE MULTIDISCIPLINAR) PROJETO ACÚSTICO PROJETO ARQUITETÓNICO PROJETO CONTRA INCÊNDIO E PÁNICO PROJETO DE CLIMATIZAÇÃO E EXAUSTÃO PROJETO DE DESDOBRO/REMEMBRAMENTO Código QR

Impresso em 05/11/2019 10:44:41

PROJETO DE DRENAGEM (ART) PRO IETO DE INERAESTRI ITI IRA LIRRANA DE ÁGUA E ESCOTO PROJETO DE INSTACÃOES DE GÁS / ÓLEOS PROJETO DE INSTALAÇÃO DE INERAESTRUTURA LÓGICA (DADOS / CAROS / EIRRAÓTICA) PROJETO DE INSTALAÇÃO E SEGURANÇA DE ESTRUTURAS PROJETO DE PARCELAMENTO DE SOLO PRO ETO DE TERRARI ENACEM E RAVIMENTAÇÃO PRO IETO EL ÉTRICO (ART) PROJETO ESTRUTURAL PROJETO HIDROSSANITÁRIO PROJETOS COMPLEMENTARES DE INSTALAÇÕES MECÂNICAS - ELEVADORES, MONTO CARGAS, RAMPAS, ESCADAS E ESTEIRAS ROLANTES ono intro uppauliemen QUADRO NRR 12 721 RAMA - RELATÓRIO DE ACOMPANHAMENTO E MONITORAMENTO AMBIENTAL RCA - RELATÓRIO DE CONTROLE AMPIENTAL \* (EQUIPE MULTIDISCIPLINARI) RELATÓRIO DE CONFORMIDADE PRÁTICO : LEI FEDERAL Nº11 934/2009 INOS CASOS DE REGULARIZAÇÃO: RELATÓRIO DE CONFORMIDADE TEÓRICO - LEI FEDERAL Nº11 934/2009 RELATÓRIO DE IMPACTO NO SISTEMA DE TRÂNSITO - RIST OBSERVACÕES 1- Requerente deste Cadastro Técnico (pessoa logada): DANIEL DELANO SILVA TEÓFILO. CPE: 05877051326 2- Este Cadastro é Pessoal e Intransferivel. 3- As Competências/Atribuições Técnicas dos profissionais cadastrados são definidas pelos Conselhos de Classe Profissional. conforme regulamentação específica, e deverão estar de acordo com a Declaração emitida pelo respectivo Conselho 4- Os responsáveis técnicos que prestarem declarações falsas, omitirem informações relevantes ou em desacordo com a legislação vigente terão seus cadastros suspensos pelo Órgão Municipal competente, com o prazo de acordo com legislação específica. 5- Este cadastro não exime os profissionais de estarem regularmente registrados no Cadastro Técnico Federal de que trata a Resolução nº 01, de 13 de junho de 1988, do Conselho Nacional do Meio Ambiente 6- Este Cadastro Técnico tem VALIDADE enquanto o profissional técnico estiver habilitado para exercer as competências e atribuições técnicas indicadas. Qualquer alteração dos dados apresentados invalida este Cadastro Técnico até que seia realizada a Alteração via Sistema Fortaleza Online. LEI FEDERAL Nº 9605/1998 C/C DECRETO FEDERAL Nº 6514/2008. Art. 69-A da Lei Federal nº 9605/1998. Elaborar ou apresentar, no licenciamento, concessão florestal ou gualquer outro procedimento administrativo estudo, laudo ou relatório ambiental total ou parcialmente falso ou enganoso, inclusive por omissão. Pena - Reclusão, de 3(três) a 6(seis) anos, e multa" "Art. 82 do Decreto Federal nº 6514/2008: Elaborar ou apresentar informação, estudo, laudo ou relatório ambiental total ou parcialmente falso. enganoso ou omisso, seja nos sistemas oficiais de controle, seja no licenciamento, na concessão florestal ou em qualquer outro procedimento administrativo ambiental: Multa de R\$ 1.500,00 (mil e quinhentos reais) a R\$ 1.000,000,00 (um milhão de reais)". DECRETO I EL 2848/40 - CÓDICO RENAL Art. 171 - Obter, para si ou para outrem, vantagem ilicita, em prejuizo alheio, induzindo ou mantendo alguém em erro, mediante artificio, ardil, ou qualquer outro meio traudulento. PENA – Reclusão, de 1 (um) a 5 (cinco) anos, e muita. Art. 299 – Omitir, em documento público ou particular, declaração que dele devia constar, ou nele inserir ou fazer inserir declaração faisa ou diversa Int: 29 – Umini, em documento publico di parcular, declaração que dele denta constar, du nele miem do interi mentra de atema do diversa da que devia ser escrita, com o fim de prejudicar direito, criar obrigação ua alterar a verdade sobre fato juridicamente relevante: PENA - Reclusão, de 1 (um) a 5 (cinco) anos, e muita, se o documento é público, e reclusão de 1 (um) a 3 (três) anos, e muita, se o documento é público, e reclusão de 1 (um) a 3 (três) anos, e muita, se o documento é público, e reclusão de 1 (um) a 3 (três) anos, e muita, se o documento é público, e reclusão de 1 (um) a 3. Código QR 212

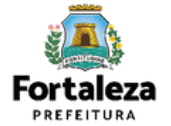

# **Canais de atendimento**

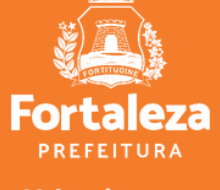

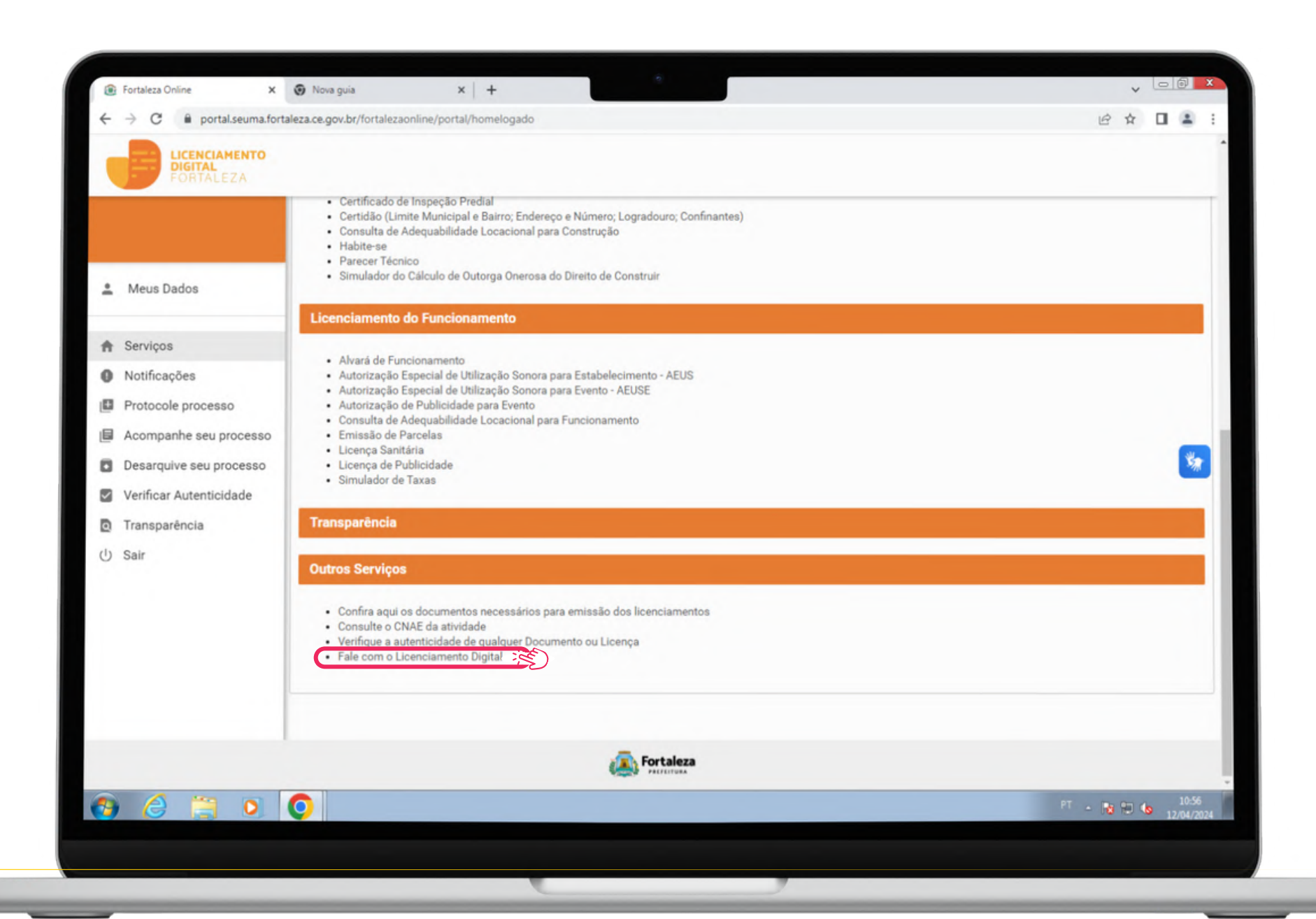

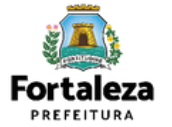

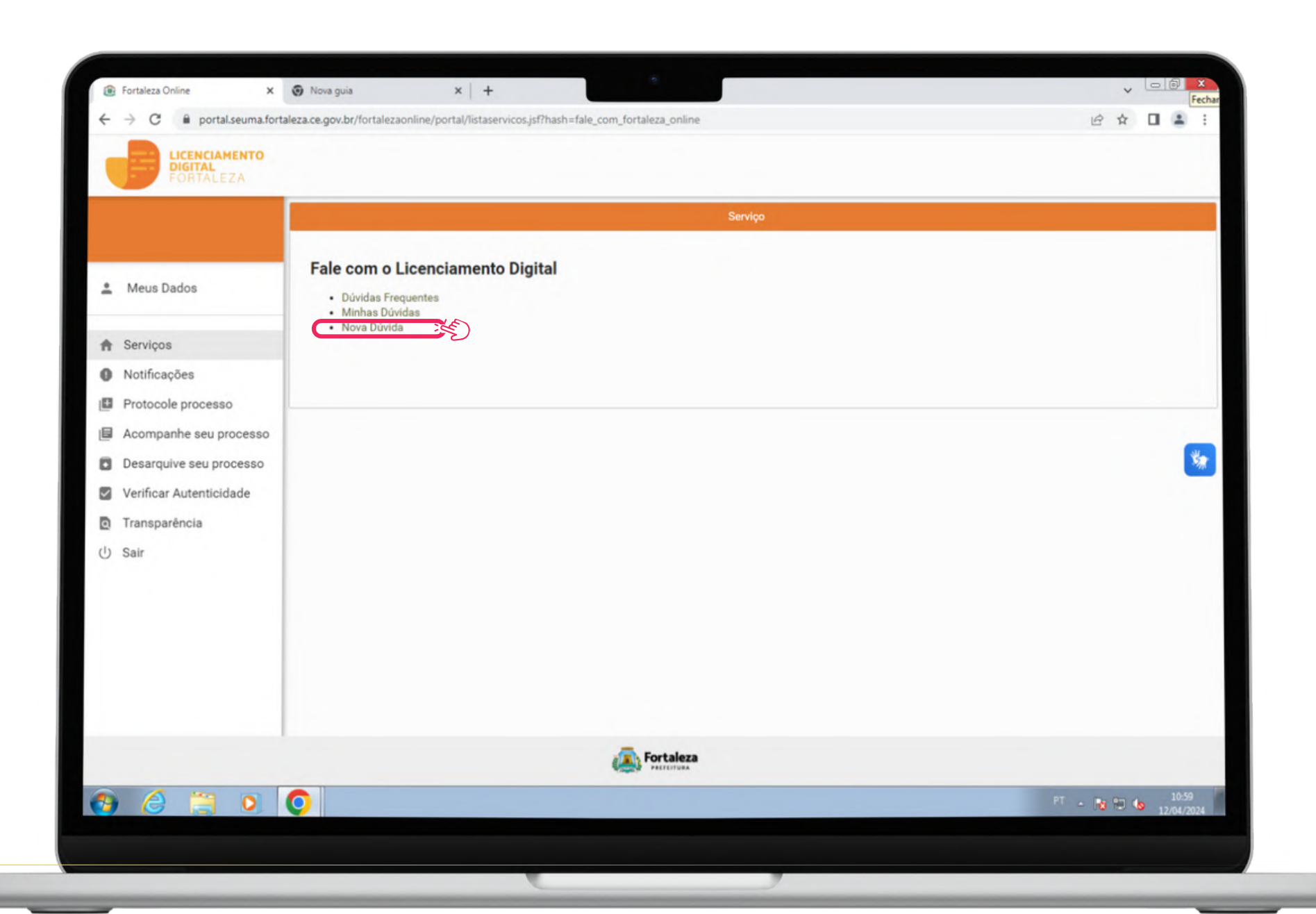

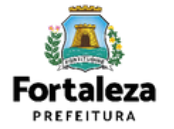

|                         |                                          | per lan direar esti nay hine concorcoy hine co                               | nocogor                                                                              |                                 |            |       |
|-------------------------|------------------------------------------|------------------------------------------------------------------------------|--------------------------------------------------------------------------------------|---------------------------------|------------|-------|
| FORTALEZA               |                                          | Fale com o Licenciamento Digit                                               | al – Dúvidas Sobre a utilização dos Servicos (                                       | da plataforma Licenciamento Dig | ital       |       |
| Meus Dados              | Portal de Serviços - Prefe<br>Assunto*:  | eitura de Fortaleza<br>Cadastro Técnico                                      | × 35                                                                                 |                                 |            |       |
| A Serviços              | Nome*:                                   |                                                                              | CPF*:                                                                                |                                 |            |       |
| Notificações            | Email*:                                  |                                                                              | Contato:                                                                             |                                 |            |       |
| Protocole processo      | Mensagem*: 🕜                             |                                                                              |                                                                                      |                                 |            |       |
| Acompanhe seu processo  |                                          |                                                                              |                                                                                      |                                 |            |       |
| Desarquive seu processo |                                          |                                                                              |                                                                                      |                                 |            | - 38  |
| Transparência           | Caso necessário atu                      | alize seu cadastro no menu Meu Cada                                          | istro.                                                                               |                                 |            |       |
| ற் Sair                 | Anexos:<br>Arquivo                       |                                                                              |                                                                                      |                                 |            |       |
|                         | Caso precise unifi     Caso precise dimi | icar seus PDFs acesse o seguinte site<br>inuir o tamanho de seus PDFs acesse | (https://smallpdf.com/pt/juntar-pdf)<br>o seguinte site (https://smallpdf.com/pt/com | npressor-de-pdf)                |            |       |
|                         | Lista de document                        | tos:                                                                         |                                                                                      |                                 |            |       |
|                         |                                          | 4                                                                            | Fortaleza                                                                            |                                 |            |       |
|                         | 6                                        |                                                                              |                                                                                      |                                 | PT . 📭 🖽 🦛 | 11:02 |

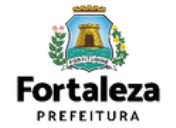

### CONTATOS

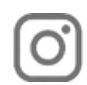

Instagram: @seumafortaleza

Canal: https://urbanismoemeioambiente.fortaleza.ce.gov.br/servicos/622-capacitacao

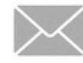

E-mail: capacitacao.seuma@seuma.fortaleza.ce.gov.br

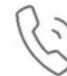

Telefone: 85 3452-6906

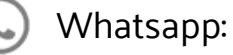

•Privado: 85 98814-3852

•Grupo: https://bit.ly/whatsappcapacitacaoseuma2

Coordenadoria de Negócios e Inovação - CONIV Célula de Capacitação - CECAP

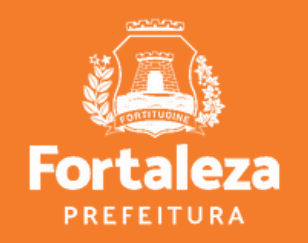